# 1. Introduction to Testing Platform

Development board: STC89/STC12 development board

MCU : STC89C52RC, STC12C5A60S2

Frequency: 11.0592MHZ

# 2. Pin connection instructions

The display module is connected to the microcontroller using a DuPont cable,

with specific instructions as follows:

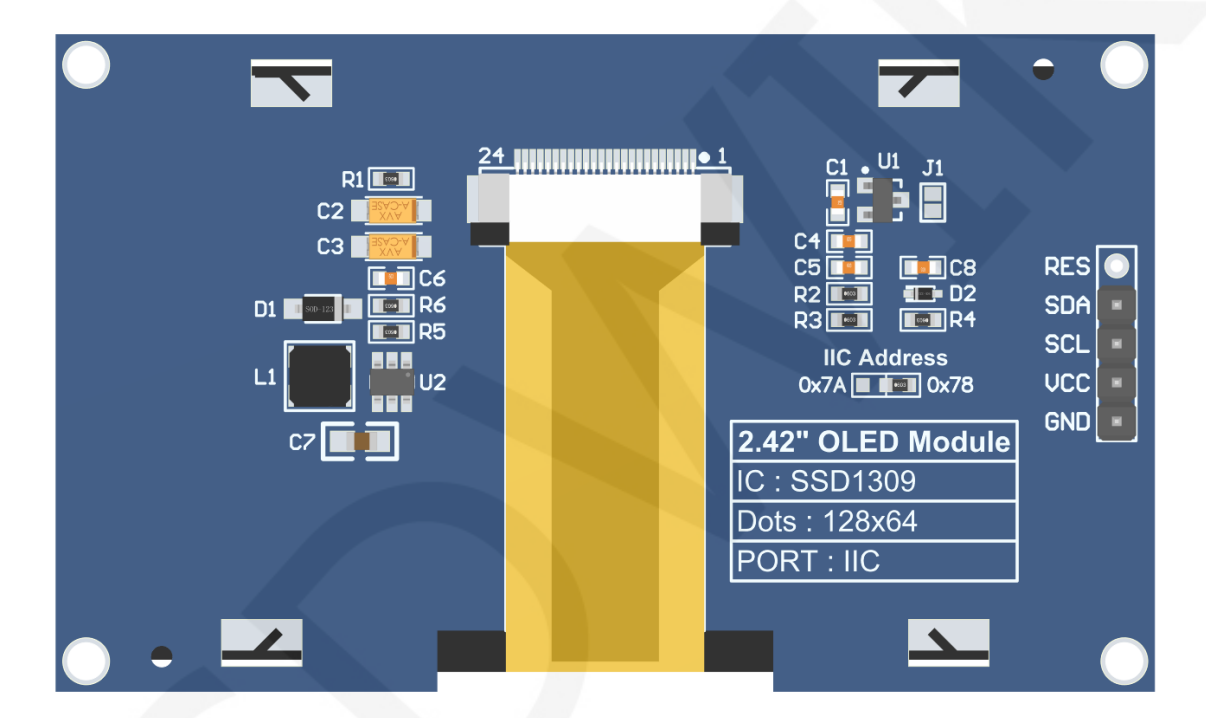

**Module Back Pins** 

## NOTE:

- A. The **IIC Address** resistor is used to select the IIC slave device address. If it is soldered on the 0x78 side, select the 0x78 slave device address. If it is soldered on the 0x7A side, select the 0x7A slave device address;
- B. The RES pin row is not soldered by default. If the reset function needs to be controlled in the program, it needs to be soldered;

| S      | C89C52RC    | and STC12C5A60<br>Program Wiring                                 | S2 Microcontrollers IIC Test<br>Instructions                                                                                         |
|--------|-------------|------------------------------------------------------------------|----------------------------------------------------------------------------------------------------|
| Number | Module pins | Corresponding<br>STC89/STC12<br>development board<br>wiring pins | Remarks                                                                                                    |
| 1      | GND         | GND                                                              | OLED screen power supply ground                                                                                                    |
| 2      | VCC         | 5V/3.3V                                                          | OLED screen power supply positive                                                                                                    |
| 3      | SCL         | P17                                                              | IIC bus clock signal                                                                                                    |
| 4      | SDA         | P15                                                              | IIC bus data signal                                                                                                    |
| 5      | RES         | Not welded                                                       | The pin arrangement is not soldered by default. If the reset function needs to be controlled in the program, it needs to be soldered |

# 3. Demo Function Description

This testing program includes software IIC programs for two types of MCU, STC89C52RC and STC12C5A60S2, which are located in **Demo\_C51** directory, as shown in the following figure:

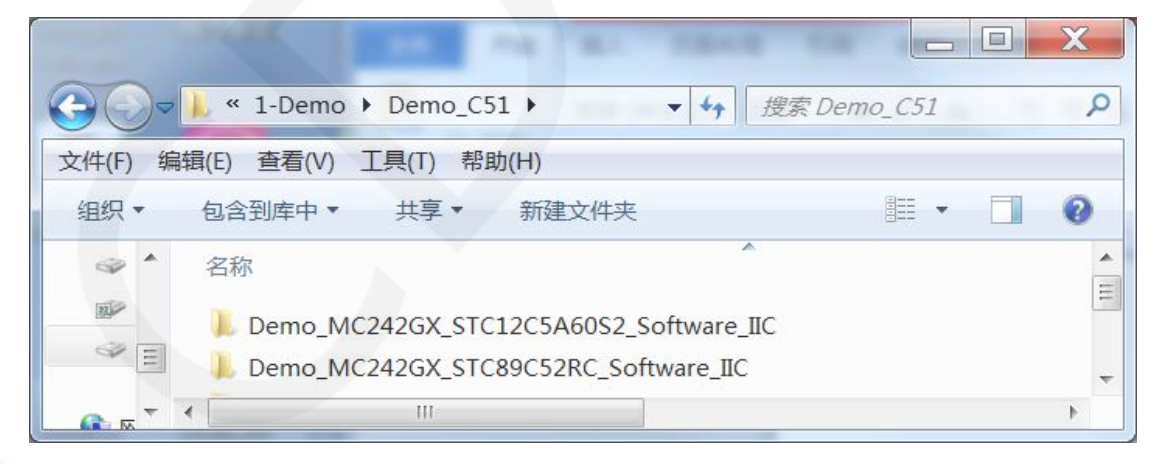

## Description of sample program content

The sample program includes the following content:

- A. Home screen display;
- B. Single color screen brushing

- C. English display;
- D. Display of numbers and symbols
- E. Chinese display;
- F. BMP monochrome image display;

#### ♦ Example program display direction switching instructions

Found macro definition **USE\_HORIZONTAL** and **COLOR\_STATE** in

HARDWARE\OLED\oled.h file, as shown in the following:

| #define | USE HORIZONTAL |  | 设置显示方向: | 0-正常,1-旋转180度  |
|---------|----------------|--|---------|----------------|
| define  | COLOR STATE    |  | 设置显示模式: | 0-正常显示, 1-反色显示 |

Modify USE\_ HORIZONTAL and COLOR\_ STATE macro according to the following

definition:

#define USE\_ HORIZONTAL 0 //0 ° rotation (Default value)
#define USE\_ HORIZONTAL 1 //180 ° rotation
#define COLOR\_ STATE 0 //Black background, monochrome display

content(Default value)

#define COLOR\_STATE 1 //Monochrome background, black display content

#### ♦ Example program IIC slave device address modification instructions

The IIC slave device address has been modified in hardware, and corresponding

modifications need to be made in software. First, locate the macro definition

**IIC\_SLAVE\_ADDR** in the **HARDWARE\IIC\iic.h** file, as shown in the following

figure:

//定义IIC从设备地址 <u>#define IIC\_SLAVE\_ADDR</u> 0x78 //0x7A

Modify IIC\_SLAVE\_ADDR macro definition according to the following definition is sufficient to:

#define IIC\_ SLAVE\_ ADDR 0x78 //Slave device address is 0x78 (default value)
#define IIC\_ SLAVE\_ ADDR 0x7A //Slave device address is 0x7A

www.lcdwiki.com

# 4. Demo Usage Instructions

#### ♦ Installing development tool software

Firstly, you need to install the development tool software. Keil5 and stc-isp software are used here, where Keil5 is used for code editing and compilation, and stc-isp is used for download. Please refer to the online download and installation methods for both software.

### ♦ Installing chip packages

After installing keil5, it is necessary to install the C51 chip package, otherwise the C51 chip cannot be found and the C51 project cannot be created.Please consult online for specific installation methods.

### Compiling Programs

After the development tool and chip package are successfully installed, open the **PROJECT** directory under the sample program, locate the **uvprojx** file, double-click to open the sample project, as shown in the following figure:

|            |                          |                      |                 |         | X |
|------------|--------------------------|----------------------|-----------------|---------|---|
| <b>G-</b>  | MC242GX_STC12C5A60S2_Sof | tware_IIC  ▶ PROJECT | ▼ 4 搜索          | PROJECT | Q |
| 文件(F) 编    | 揖(E) 查看(V) 工具(T) 帮助(H)   |                      |                 |         |   |
| 组织▼        | 包含到库中 • 共享 • 新建文件夹       |                      |                 | -       | 0 |
| •          | 名称                       | 修改日期                 | 类型              | 大小      | • |
| <b>씨</b> 거 | OLED.uvgui.evk           | 2022/9/2 17:00       | EVK 文件          | 72 KB   |   |
| <b>\$</b>  | OLED.uvopt               | 2023/7/31 14:47      | UVOPT 文件        | 8 KB    |   |
| II II      | 🖻 OLED.uvproj            | 2022/9/2 17:00       | 礦ision4 Project | 16 KB   | _ |
| 9          | sys.lst                  | 2023/7/31 14:34      | LST 文件          | 5 KB    | = |
|            | test.lst                 | 2023/7/31 14:34      | LST 文件          | 10 KB   | ~ |

After opening the sample project, you can make modifications to the project code (or not). After the modifications are completed, click the compile button to compile the code. The following prompt appears, indicating successful compilation, as shown in the following figure:

| G:\project\2.42inch\2.42inch_OLED_SSD1309_IIC_Module_MC242GX_V1.0\1-Demo\Demo_C                                                                                                  |                                 |
|----------------------------------------------------------------------------------------------------|---------------------------------|
| File Edit View Project Flash Debug Peripherals Tools SVCS Window Help                                                                                                    |                                 |
| □ 😂 🛃 🥔   ※ 🐁 🎕   ッ ભ   ← →   🥐 🎕 🎕 穣   準 準 /// //展   ⑳ SYSCLK_FREQ_HSI 🔽 🗟 🛷                                                                                                    | 🍭 🗸 🖕 🖉                         |
| 😵 🛅 🕮 💞 📲 📖 📖 OLED 💿 💉 🛔 🗟 🚸 🥎 🌚                                                                                                    |                                 |
| Project 4 🔯 📄 main.c                                                                                                    | <b>▼</b> ×                      |
| <ul> <li>Project: OLED</li> <li>OLED</li> <li>OLED</li> <li>USER</li> <li>USER</li> <li>Maxing</li> <li>Maxing</li> <li>Functions</li> <li>①, Templat</li> </ul>                 | //////▲<br>午可,不目<br>2,晶振3(<br>▼ |
| Build Output                                                                                                    | <b>д 🖂</b>                      |
| <pre>linking Program Size: data=33.0 xdata=0 code=10600 creating hex file from "\OBJ\TEST OLED" "\OBJ\TEST_OLED" - 0 Error(s), 0 Warning(s). Build Time Elapsed: 00:00:00 </pre> |                                 |
| E Build Output                                                                                                    | 4                               |

## ♦ Download and Run Programs

A. Open the STC-ISP software for program download, first select the correct

microcontroller model and baud rate, and set them as shown in the following figure:

| 낙机型号 STC12C5A60S2                                                            | ▼ 引脚数 Aut, ▼                                | 程序文件        | EEPROM文件   | 串口助         | 手 Kei   | 1仿真    | 设置    | 选型/化   | 介格/样    | 品范       | 的程序     | 波特率 | 4 |
|------------------------------------------------------------------------------|---------------------------------------------|-------------|------------|-------------|---------|--------|-------|--------|---------|----------|---------|-----|---|
| 串口号 COM6                                                                     | ▼ 扫描                                        | 00000h      | 02 64 3    | F 00 00     | 0 00 0  | 0 00   | 00 00 | 00 0   | 0 00    | 00 00    | 00      | .d? |   |
| 形法特変 2400 ▼ 最高波地                                                             | 持家 115200 👻                                 | 00010h      | 00 04 0    | 4 04 04     | 04 0    | 4 00   | 04 00 | 00 0   | 0 14    | AO AO    | 00      |     | = |
| AUCTO ANTENDE                                                                | 1 th (110000 +                              | 00020h      | 00 00 0    | 0 00 00     | 0 00 0  | 0 00   | 00 14 | 14 3   | F 14    | OA 3F    | AO      |     | - |
| 台地址                                                                          |                                             | 00030h      | 0 00 A0    | 0 00 04     | 1E 1    | 5 05   | 06 OC | 14 1   | 5 OF    | 04 00    | 00      |     |   |
| 0000 【】清除代码缓冲区                                                               | 打开程序又任                                      | 00040h      | 15 15 1    | 5 UD UA     | 14 2    | C ZA   | 12 00 | 00 0   | 0 00    | 04 UA    | AU      |     |   |
| 0000 🗸 清除EEPROM缓冲区                                                           | 打开EEPROM文件                                  | 00050h      | 00 00 0    | 0 00 20     | 10 0    | 8 08   | 02 02 | 08.0   | 8 10    | 20 00    | 00      |     |   |
|                                                                              |                                             | 00070h      | 02 04 0    | 8 08 08     | 0 8 0   | 8 08   | 04 02 | 00 0   | 0 00    | 00 04    | 15      |     |   |
| UH达映   脱机下载/08/07   程序加速                                                     | 的后传输 IDt 1                                  | 00080h      | OE OE 1    | 5 04 00     | 0 00 0  | 0 00   | 00 04 | 04 0   | 4 1F    | 04 04    | 04      |     |   |
| 法择使用内部工作时地(不进为从来                                                             | RB-124)                                     | 00090h      | 00 00 0    | 0 00 00     | 0 00 0  | 0 00   | 00 00 | 00 0   | 0 02    | 02 01    | 00      |     |   |
|                                                                              | рн 1 та ста ста ста ста ста ста ста ста ста | 000A0h      | 00 00 0    | 0 00 1H     | 0 00 7  | 0 00   | 00 00 | 00 0   | 0 00    | 00 00    | 00      |     |   |
| ✓ 振荡器放大增益(12m以上建议选择                                                          | £]                                          | 000B0h      | 00 00 0    | 0 00 02     | 2 00 0  | 0 00 1 | 10 08 | 08 0   | 8 04    | 04 02    | 02      |     |   |
| 复位脚用作I/0口                                                                    |                                             | 000C0h      | 02 01 0    | 0 00 00     | 0 OE 1  | 1 11   | 11 11 | 11 1   | 1 0E    | 00 00    | 00      |     |   |
| RESET2脚的电平低于1.33V时芯片                                                         | 复位                                          | 000D0h      | 00 04 0    | 6 04 04     | 04 0    | 4 04   | 0E 00 | 00 0   | 0 00    | 0E 11    | 11      |     |   |
| ✓ 上由.复位使用较长延时                                                                |                                             | 000E0h      | 08 04 0    | 2 01 11     | 00 00   | 0 00   | 00 OE | 11 1   | 0 00    | 10 10    | 11      |     |   |
|                                                                              | 5                                           | 000FOR      | 0E 00 0    | 1 01 01     | 108 0   | O 11   | OA U9 | 1E 0   | 8 18    | 00 00    | 00      |     |   |
|                                                                              | 9                                           | 001000      | 00 11 00   | 1 01 01     | 10 1    | 0 11   | 02 00 | 00 0   | 0 00    | 05 09    | 01      |     | - |
| 看门狗定时器分频系数 256                                                               | •                                           | •           |            |             | 1       | 1      |       |        |         |          |         | P   |   |
| <ul> <li>空闲状态时停止看门狗计数</li> </ul>                                             |                                             | 伊冯长度        | BARAH #    | केवे मेन 33 | FIGAH   | ⊡∔at   | 指六    | 1      | たいが     |          | 见方粉板    |     |   |
| 下次冷启动时, P1.0/P1.1为0/0才                                                       | 可下载程序                                       | 1/10-11/122 | Comment 1  | C9771H OC   | 1 10/01 | 13     | 與兀    | 月月     | 工区域     |          | 不1于该从14 |     |   |
| 下次下载用户程序时擦除用户EEP                                                             | ROM                                         | 芯片型号:       | STC12C5A60 | S2          |         |        |       |        |         |          |         |     |   |
|                                                                              |                                             | 关于此芯片的      | 的重要说明:     |             |         |        |       |        |         |          |         |     | F |
| 下载/编程 停止                                                                     | 重复编程                                        | <b>国任版本</b> | 17.1及以上    | 的芯片的        | DEEPRON | 1 : 20 | 48字节  | (0000) | (-07FF) | ()<br>() |         |     |   |
| 检测MCU选项 注意/帮助                                                                | 重复延时 3 秒 ▼                                  | (回)千威41     | 2. AU 1939 | NAL RANKER  | NUM     | : 10   | 2477  | (0000) | t-O3FF) | U        |         |     |   |
|                                                                              |                                             | E:\project\ | 3.2inch\QD | tech_3.2    | inch_I  | LI9341 | SPI V | 1.0    | \cesh:  | i.hex    |         |     |   |
| and the second states where the second states where the second states of the |                                             |             |            |             |         |        |       |        |         |          |         |     |   |

B. Click to open the program file ->select the directory where the compiled hex

**file is located** ->**select the hex file** ->click the **open** button, as shown in the following figure:

| 🔜 STC-ISP (V6.86O) (销售电话: 0513-55012928) 🔜 打开                                                                                                    | 开程序代码文件                 | 4         | emplana, in 10. 2.           |           | 23               |
|----------------------------------------------------------------------------------------------------|-------------------------|-----------|------------------------------|-----------|------------------|
| 单片机型号_STC12C5A60S2 V引脚数_Aut. V 音                                                                                                    | 找范围(I):                 | 🗼 obj     | •                            | 0 0 🕫 🖂 🗸 |                  |
| 串口号 0006 ▼ 扫描                                                                                                    | C.                      | 名称        | A                            |           | 修改日期             |
| 取 成長行年(2400 ■ 取 点長行年 113200 ■ 取 点長行年 113200 ■ 対 点長行年 113200 ■ 対 点長行年 113200 ■ 対 点長行年 113200 ■ 対 点長行年 113200 ■ 対 点長行年 113200 ■ 対 点長行年 113200 ■ 対 点長信仰内部12631対 (275次)が部け対 ● 対 振荡器放大増益(225次)が部け対 ● 「 近 は男 広 明 元 見 に し ま 2 1 1 1 2 1 1 2 1 2 1 2 1 2 1 2 1 2 1 | 访问的位置<br>桌面<br>库<br>计算机 | Ceshi.hex | d                            |           | 2018-07-09 15:37 |
| □下次冷启动时, P1.0/P1.1为0/0才可下载程序<br>□下次下载用户程序时指除用户EEPEOM区 - 14                                                                                                    |                         | •         | III                          |           | •                |
|                                                                                                    | 网络                      | 文件名(N):   | ceshi.hex                    | •         | 打开(0)            |
| 1730/mm12 101 重复项目<br>补到MUTI641页 注音/和助 重复项目 3 秋 ▼                                                                                                    |                         | 文件类型(T):  | Intel Hex/Binary (*.hex; *.b | in) 🔹     | 取消               |
| ☑ 每次下载前都重新装载目标文件<br>当目标文件变化时自动装载并发送下载命令                                                                                                    |                         |           | □ 以只读方式打开(R)                 |           |                  |

C. Click the **download** button to power on the microcontroller again, and the program will be burned. When the "**Operation successful**" prompt appears, it indicates

successful burning. The operation is shown in the following figure:

|                                  | 11177217     | EEPROMY   | [件]     | 出口   | 助于     | =   K      | leil | 伤具       | 设击   | 1   1 | 选型/     | /价杯        | 俗/和        | 品   | 记忆   | 列桂序      | 波特率 |      |
|----------------------------------|--------------|-----------|---------|------|--------|------------|------|----------|------|-------|---------|------------|------------|-----|------|----------|-----|------|
| 串口号 USB-SERIAL CH340 (COM6) 🔹 扫描 | 00000h       | 02 64     | 3F      | 00   | 00     | 00         | 00   | 00       | 00   | 00    | 00      | 00         | 00         | 00  | 00   | 00       | .d? |      |
| 法特索 2400                         | 00010h       | 00 04     | 04      | 04   | 04     | 04         | 04   | 00       | 04   | 00    | 00      | 00         | 14         | 0A  | AO   | 00       |     | . == |
| 双付半 2400 ▼ 取高次付半 115200          | 00020h       | 00 00     | 00      | 00   | 00     | 00         | 00   | 00       | 00   | 14    | 14      | 3F         | 14         | AO  | 3F   | AO       |     | . =  |
| 地址                               | 00030h       | 00 A0     | 00      | 00   | 04     | 1E         | 15   | 05       | 06   | 0C    | 14      | 15         | OF         | 04  | 00   | 00       |     |      |
| 000 🔽 清除代码缓冲区 打开程序文件             | 00040h       | 00 12     | 15      | OD   | OA     | 14         | 2C   | 2A       | 12   | 00    | 00      | 00         | 00         | 04  | OA   | AO       |     |      |
|                                  | 00050h       | 1E 15     | 15      | 09   | 36     | 00         | 00   | 00       | 02   | 02    | 01      | 00         | 00         | 00  | 00   | 00       | 6.  | •    |
| 100 ALART KOWSEN LY HER KOW X H  | 00060h       | 00 00     | 00      | 00   | 20     | 10         | 80   | 08       | 80   | 08    | 80      | 08         | 10         | 20  | 00   | 00       |     | •    |
| 牛选项 脱机下载/U8/U7 程序加密后传输 ID4       | 00070h       | 02 04     | 08      | 80   | 80     | 80         | 80   | 08       | 04   | 02    | 00      | 00         | 00         | 00  | 04   | 15       |     | •    |
|                                  | 00080h       | OE OE     | 15      | 04   | 00     | 00         | 00   | 00       | 00   | 04    | 04      | 04         | 1F         | 04  | 04   | 04       |     | •    |
| 选择使用内部IRC时钟(不选为外部时钟)             | 00090h       | 00 00     | 00      | 00   | 00     | 00         | 00   | 00       | 00   | 00    | 00      | 00         | 02         | 02  | 01   | 00       |     | •    |
| 振荡哭放大僧益(12MU)上建议选择)              | OOOAOh       | 00 00     | 00      | 00   | 1F     | 00         | 00   | 00       | 00   | 00    | 00      | 00         | 00         | 00  | 00   | 00       |     | •    |
|                                  | 000B0h       | 00 00     | 00      | 00   | 02     | 00         | 00   | 00       | 10   | 80    | 80      | 80         | 04         | 04  | 02   | 02       |     | •    |
| 复122时用1F1/0口                     | OUDCON       | 02 01     | 00      | 00   | 00     | OL         | 11   | 11       | 11   | 11    | 11      | 11         | OE         | 00  | 11   | 11       |     | •    |
| RESET2脚的电平低于1.33V时芯片复位           | DOUDUN       | 00 04     | 00      | 04   | 04     | 04         | 04   | 04       | JUE  | 00    | 00      | 10         | 00         | UL  | 11   | 11       |     | •    |
| 上申复位使用较长延时                       | OUDEON       | 08 04     | 02      | 01   | 11     | 00         | 00   | 00       | 00   | UL    | 11      | 10         | 10         | 10  | 10   | 11       |     | •    |
|                                  | 000FOR       | 00 18     | 00      | 00   | OF     | 10         | 10   | UA<br>11 | OF   | 09    | TE      | 08         | 10         | 00  | 00   | 00       |     | •    |
|                                  | 001000       | 00 11     | UI      | UI   | 10     | 10         | 10   | 11       | UL   | 00    | 00      | 00         | 00         | UL  | 09   | 01       |     |      |
| 看门狗定时器分频系数 256 ▼                 | *            |           |         |      |        |            | 111  |          |      |       |         |            |            |     |      |          | •   |      |
| 空闲状态时停止看门狗计数                     | 代码长度         | 6AE4H     | 校       | 命和   | 33F    | 16A)       | H [  | 区域       | 4項3  | Æ     | 1       | 春空         | ⊠∄         | 5   | 保    | 存数报      |     |      |
| ]下次冷启动时,P1.0/P1.1为0/0才可下载程序      |              |           |         | -    |        | -          |      | Room 1 1 |      | •     | ( Lines | C d andres | Rena C. C. | _   |      | 11 00.00 |     |      |
| 下次下载用户程序时擦除用户EEPROM区             | 固件版本         | 号: 7.1.4  | 4I      |      |        |            |      |          |      |       |         |            |            |     |      |          |     |      |
|                                  |              |           |         |      |        |            |      |          |      |       |         |            |            |     |      |          |     |      |
| 下對/编程                            | <b>操作成</b> 市 | (2018-07- | -09 1   | 5.48 | 2.59   | <b>i</b> k | do   | own      | load | d su  | icce    | ssfu       | al         |     |      |          |     | 6    |
| Click to download                | 1#11-194-91  | 0.010 01  | 00 1    | 0.4  |        | 1          |      |          |      |       |         |            |            |     |      |          |     |      |
| 检测MC164而 注音/邦助 重复延时 3 秒 ▼        |              |           |         |      |        |            |      |          |      |       |         |            |            |     |      |          |     |      |
| Trav Histo Travel 1              | R:\project   | 13 2inch  | 0.0.0.1 | ah 1 | 2 24   | nah        | TIT  | 03/1     | SP   | T 1/1 | 1.0     |            | corb       | i h |      |          |     |      |
| 每次下载前都重新装载目标文件                   | L. (project  | to. zrnen | (d) C   | ren_ | 1. 611 | nen_       |      | 5541     | _01. | 1_11  |         |            | ream       |     | i.A. |          |     |      |

D. If the display module displays characters and graphics normally, it indicates that the program has run successfully.